### **Funds Reservation (FR) Instructions**

To encumber funds with Funds Reservation (FR) for budget items:

### **USE TRANSACTION FMX1**:

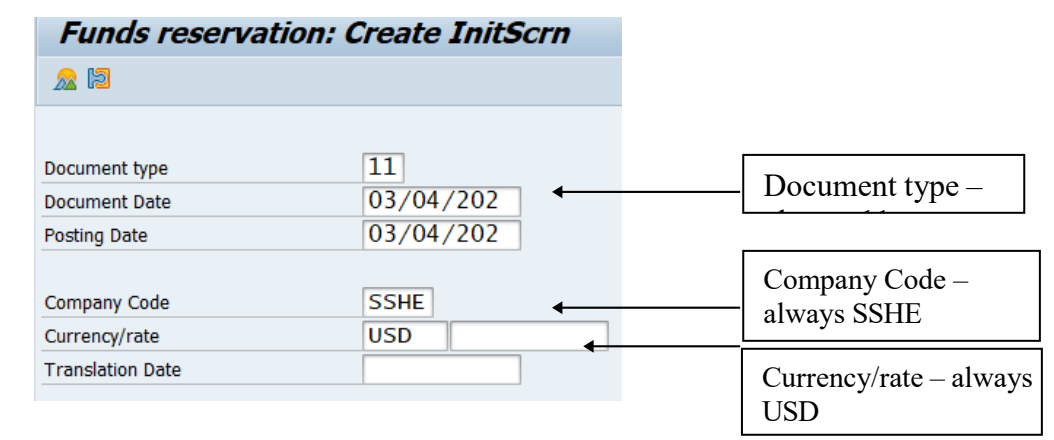

#### Press Enter when all info is entered.

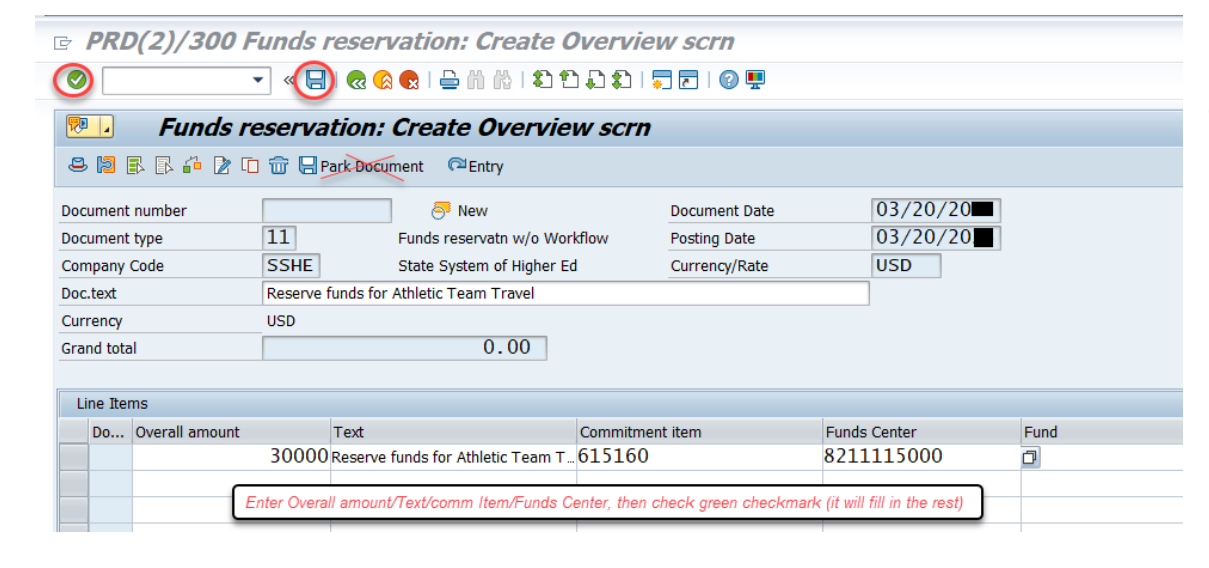

After everything is filled out, press Enter or Green 🥙 to be sure you have no error messages.

If no error messages appear at the bottom left corner, click on the Save icon at the top of the screen (NOT THE ONE THAT SAYS PARK DOCUMENT).

Write down the fund reservation reference number in the lower left corner.

## **Funds Reservation (FR) Instructions**

#### **TO CHANGE A DOCUMENT:**

- Use transaction FMX2.
- Enter your document number and press Enter.
- Make your changes. (Example, reduce \$10,000 to \$8,000 to release \$2,000 into FC as available budget).
- Click on the Save icon at top of screen.

### TO CANCEL DOCUMENT:

- Use transaction FMX2.
- Enter your document number and press Enter.
- Click on the Detail Line Item icon located second from the left (looks like a puzzle piece).

ı.

Next, click in the box called 'completion indicator' in the control data box. Then Save revised document.

| Document number 200 Funds reservation: Change Detail scr                 | Image: Construction of the second second | Document number       200         Line Item       Image: Consumption         Line Item       2000003558         1       Position         Text       Meeting in Harrisburg                                                                                                    | Funds reservation: Cl |                |                  |         |
|--------------------------------------------------------------------------|----------------------------------------------------------------------------------------------------|----------------------------------------------------------------------------------------------------|-----------------------|----------------|------------------|---------|
| Document number         200         Funds reservation: Change Detail scr | Document number     200       Line Item     Image: Consumption                                                                                                    | Document number       200         Line Item       Imput       Imput       Consumption         Line Item       200003558       1       Position       7         Text       Meeting in Harrisburg                                                                                                    |                       |                |                  |         |
| Document number         200         Funds reservation: Change Detail scr | Document number     200       Line Item     Image: Consumption                                                                                                    | Document number       200         Line Item       Image: Consumption in the image: Consumption in the image: Consumption in t                                                                           |                       |                |                  |         |
|                                                                          |                                                                                                    | Line Item Line Item Litem Line Item Line Item Line Item Line Item Line Item Line Item | Document number 200   | Funds reservat | ion: Change Deta | nil scr |

# **Funds Reservation (FR) Instructions**

**TROUBLESHOOTING:** You will receive a yellow warning in the lower left-hand corner of your SAP screen if your funds are getting low.

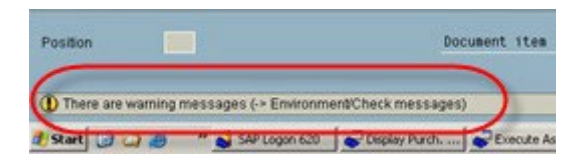

Select the green or yellow back arrow. A dialog box will appear, similar to the screen shot below:

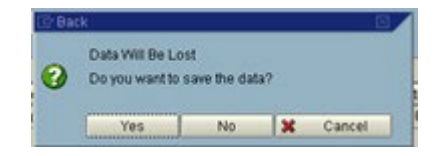

Click on "yes." The following window will appear:

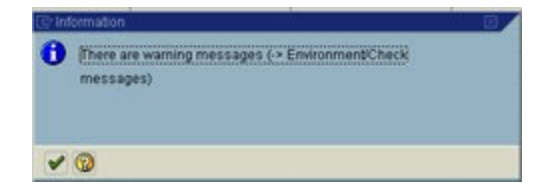

Click on the green checkmark to continue. You will then get your document number in the bottom left corner of the screen:

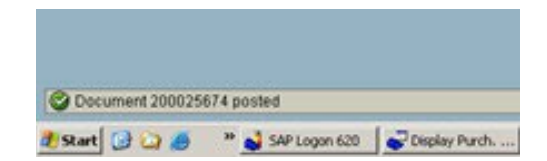